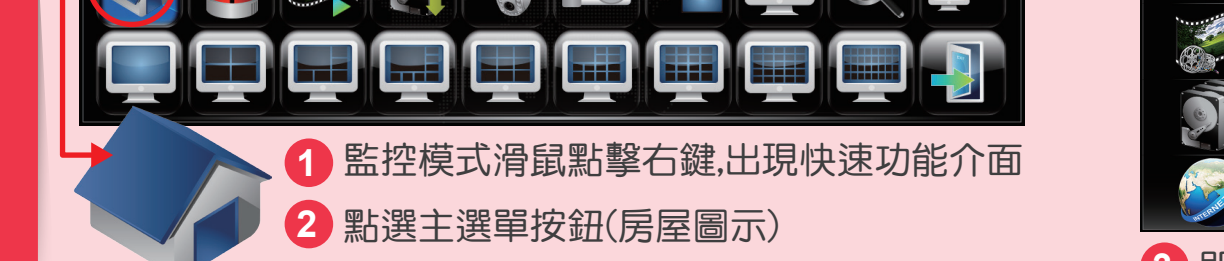

**Î**O

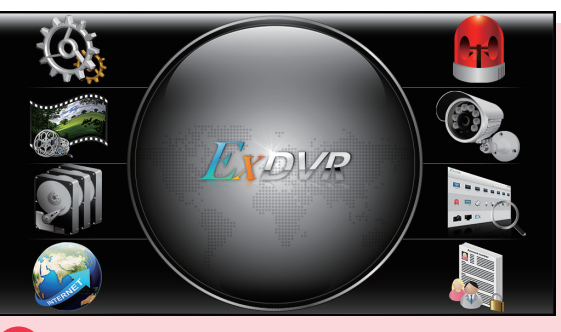

Android

IOS

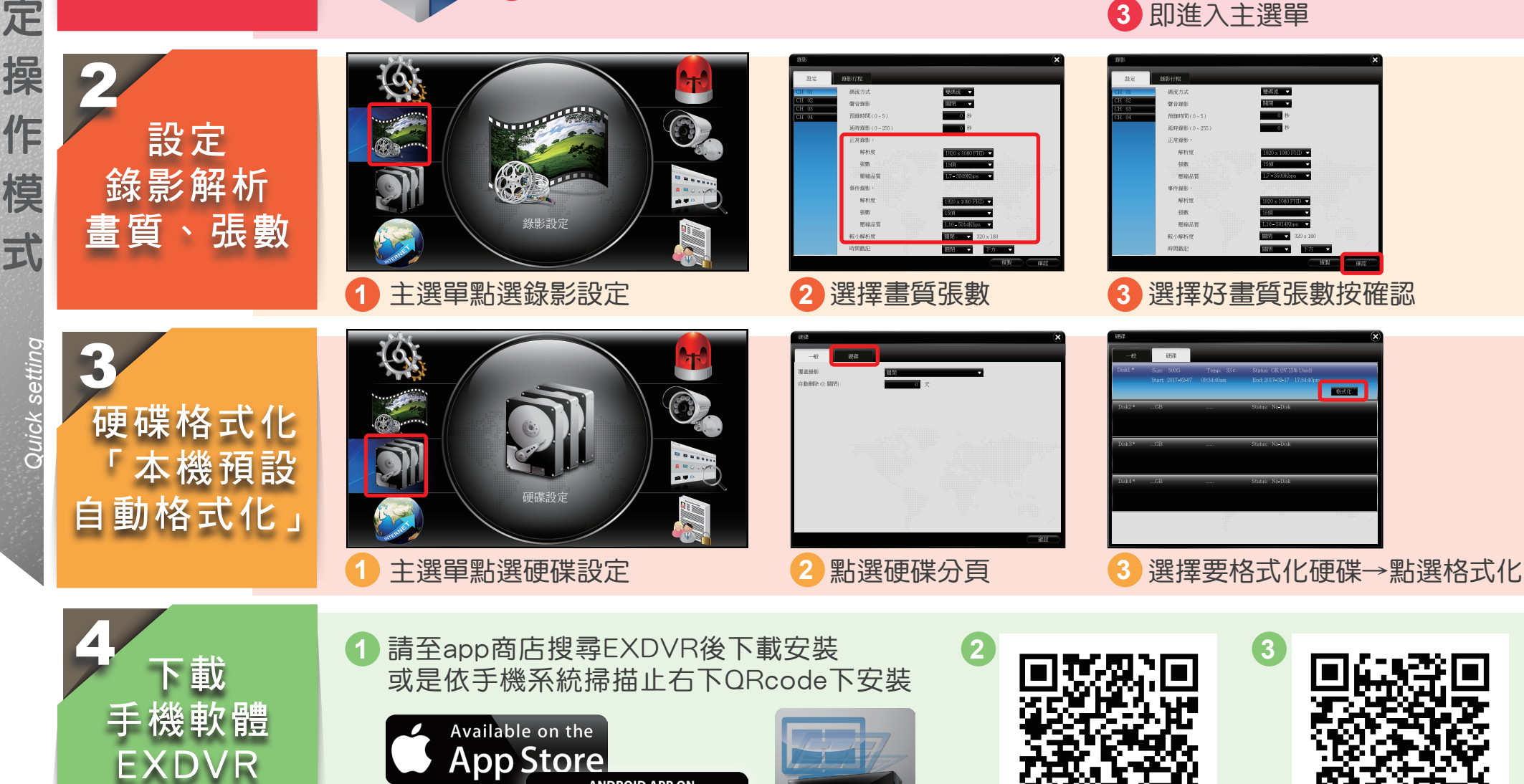

ANDROID APP ON

Google play

APP

快

速

設

定

作

模

式

進入

主選單

速設定操作模

式

快

5

回放

模式操作

1 2 3 4 6 9 10 11 1 15 15 17 18 15 22 23 24 25 24 29 30 31 1 2 10 10 10 11 15 15 17 18 15 22 23 24 25 24 29 30 31 1 2 10 10 10 10 10 10 10 10 20 10 10 10 20 10 10 10 20 10 10 10 20 10 10 10 20 10 10 10 20 10 10 10 20 10 10 10 20 10 10 10 20 10 10 10 20 10 10 10 20 10 10 10 20 10 10 10 20 10 10 10 20 20 10 10 20 10 10 20 20 10 10 20 10 10 20 10 10 20 10 10 20 10 10 20 10 10 20 10 10 20 10 10 20 10 10 20 10 10 20 10 10 20 10 10 20 10 10 20 10 10 20 10 20 10 10 20 10 10 20 10 20 20 10 20 10 

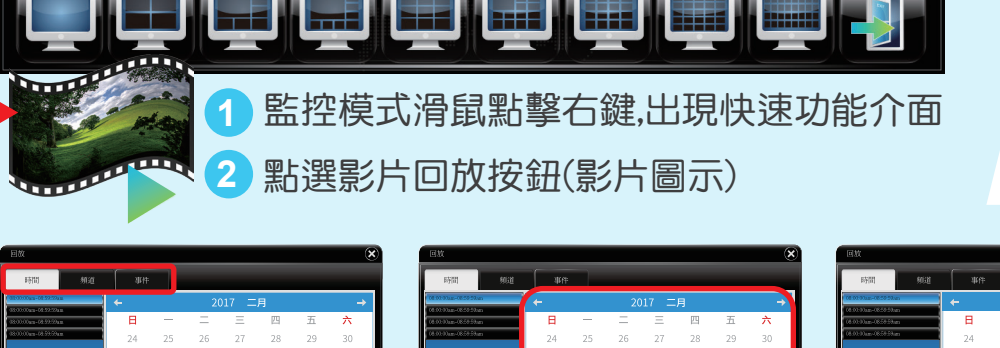

**Î**O

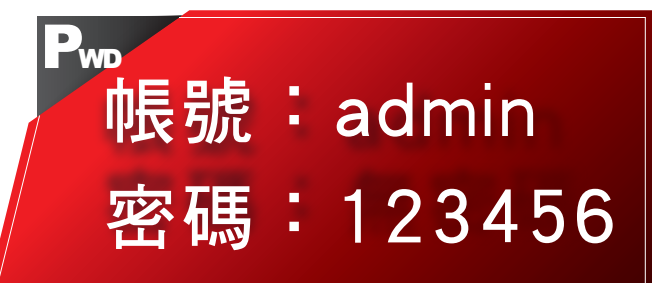

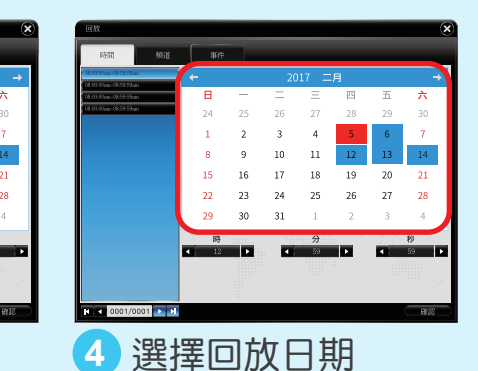

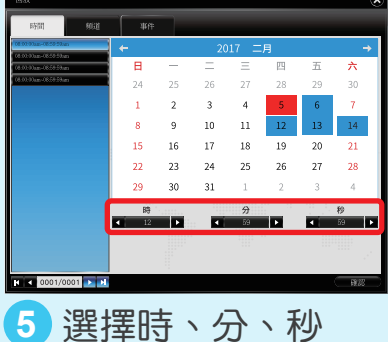

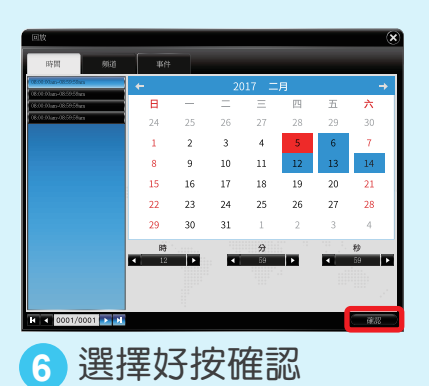

開始

6 Grief setting 備份 模式操作

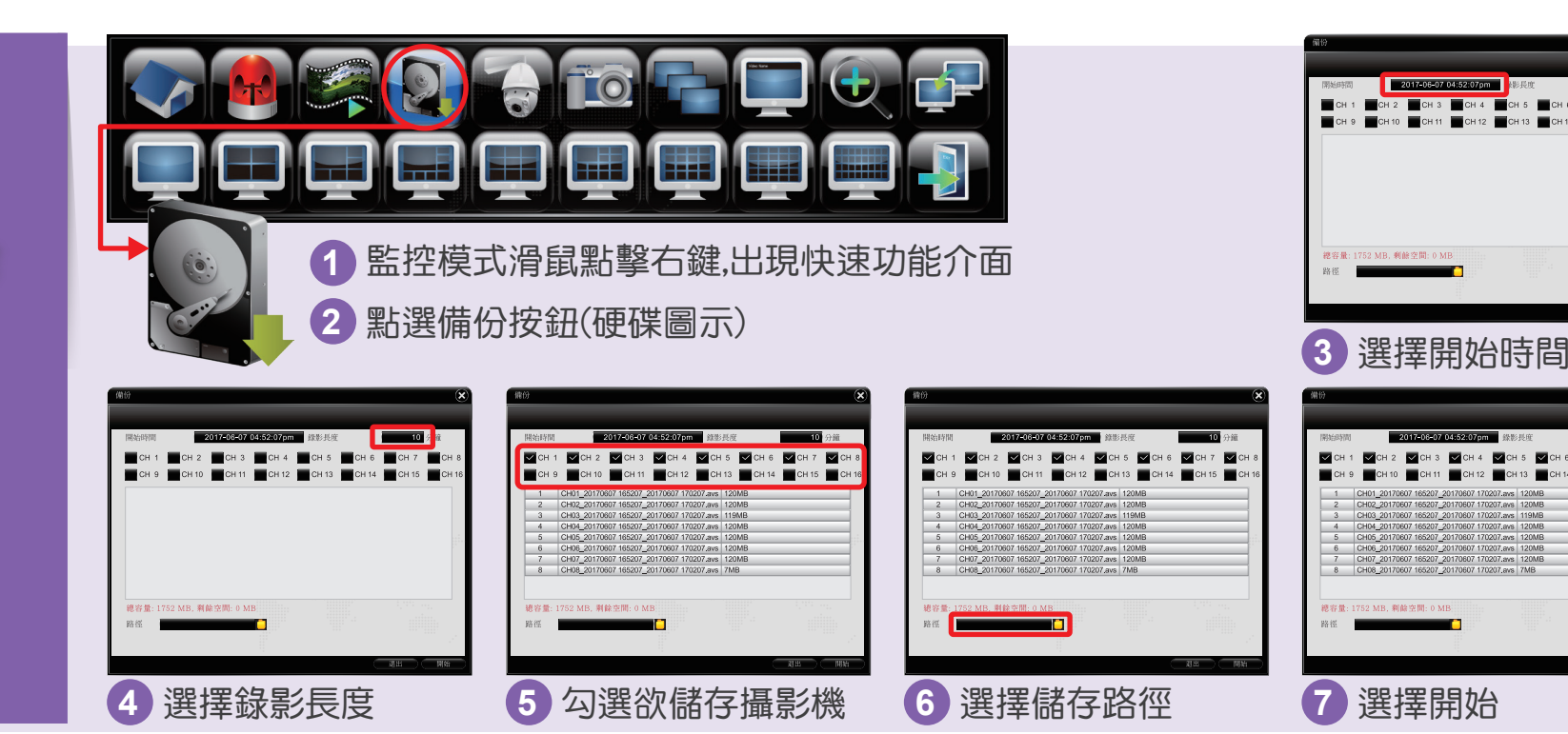